# Analisis Penerapan Sistem Keamanan Jaringan Menggunakan Metode Dhcp Snooping Dan Switch Port Security

(Implementation Analysis of Network Security Systems Using the DHCP Snooping and Switch Port Security Methods)

Yandrianus Christianto Dara<sup>1</sup>, Fajar Hariadi<sup>2</sup>, Pingky Alfa Ray Leo Lede<sup>3</sup>

<sup>1, 2, 3</sup> Program Studi Teknik Informatika, Universitas Kristen Wira Wacana Sumba

E-mail: christiandara28018@gmail.com, fajar@unkriswina.ac.id, pingky.leo.lede@unkriswina.ac.id

| KEYWORDS:<br>DHCP, DHCP Rogue, DHCP Snooping,<br>Port Security | <b>ABSTRACT</b><br>In an institution, of course, it really needs a network, and of course it cannot be<br>separated from network security. On a switch there are several ports that can be<br>accessed by anyone, in this case what is meant is the DHCP Rogue attack. For the<br>sake of security, we need a security method that only allows computers that have<br>the right to access a port to connect to the network by recording the IP address<br>and Mac address of the client that may be registered in the Mac address table of a<br>switch. Security is also very much needed to overcome attacks when requesting<br>and giving IP addresses to clients, because of this, DHCP Snooping is carried out<br>which works by distinguishing ports that can be trusted and ports that cannot be<br>trusted in terms of distributing IP addresses. With the DHCP Snooping and<br>Switch Port Security methods, an agency's network security will be safer to use.                                                                                                    |
|----------------------------------------------------------------|----------------------------------------------------------------------------------------------------|
| KATA KUNCI:<br>DHCP, DHCPRogue, DHCPSnooping,<br>PortSecurity  | <b>ABSTRAK</b><br>Dalam suatu instansi tentu sangat membutuhkan suatu jaringan, dan tentunya tidak<br>lepas dari suatu keamanan jaringan. Pada suatu switch terdapat beberapa port yang<br>bisa diakses oleh siapa saja, dalam hal ini yang dimaksudkan adalah serangan DHCP<br>Rogue. Demi keamanan maka perlunya suatu metode pengamanan yang hanya<br>memperbolehkan komputer yang memiliki hak saja yang boleh mengakses suatu port<br>untuk terhubung dalam jaringan tersebut dengan cara mencatat IP address dan MAC<br>address dari klien yang boleh terdaftar dalam MAC address table sebuah switch.<br>Pengamanan juga sangat di perlukan untuk menanggulangi adanya serangan saat<br>permintaan dan pemberian IP address pada klient, karena hal tersebut maka<br>dilakukanlah pengamanan DHCP Snooping yang bekerja dengan cara membedakan<br>port yang bisa di percaya dan port yang tidak bisa di percaya dalam hal<br>mendistribusikan IP address.Berdasarkan hasil penelitian DHCP Snooping berhasil<br>mencegah Client mendapatkan IP Address, Gateway dan DNS dari DHCP Rogue<br>Sedangkan dengan adanya Port Security berhasil mengatasi pengguna asing yang<br>mencoba masuk dalam jaringan menggunakan port milik user yang diizinkan. |

# PENDAHULUAN

Kumpulan dari banyak komputer yang kemudian saling terkoneksi atara satu dengan yang lain disebut juga dengan Jaringan komputer, yang bisa membuat pengguna saling bertukar data berupa video,suara dan informasimelalui jaringan sama. Kebutuhkan internet dalam sebuah jaringan komputer juga sangat membantu untuk mencari informasi, lokasi,sarana transportasi,berita, bisnis transaksi *dan* perbankantransaksi secara *online*[1].

Secara tidak langsung, jaringan internet sangat penting bagi suatu instansi karena sangat mendukung proses kerjanya. Contohnya pada Universitas Kristen Wira Wacana Sumba sangat membutuhkan jaringan internet untuk kelancaran proses belajar-mengajar khususnya dalam masa pandemi Covid-19. Dalam proses tersebut, tentunya membutuhkan suatu layanan jaringan untuk mendapatkan *Internet Protocol (IP) Address*. Pembagian *IP Address* secara manual akan banyak membuang waktu dan tenaga karena setiap komputer harus disetting IP Addressnya satu persatu, sehingga dibutuhkan secara otomatis[2]. Protokol jaringan yang disebut *Dynamik Host Confguration Protocol* (DHCP). Protocol ini dapat membuat perangkat jaringan berbagi konfigurasi *IP address* kepada komputer yang membutuhkannya. Hal utama yang dibutuhkan untuk mengakses internet yaitu konfigurasi *IP address* itu sendiri, subner mask, DNS serverdan default gateway. DHCP server merupakan perangkat yang akan membagi IP address, sedangkan DHCP usermerupakan komputer yang menerima konfigurasi dari server[3].

*Port pemindai* dan DoS (*Denial of Service*)yaitu metode penyeranganjaringan komputer yang paling sering digunakan. Attackermemakai*Port pemindai*untukmenemui*port* terbuka, yang mengungkapkelemahan dari sistem dalam jaringan. Dan metode serangan selanjutnya adalah DoS, yaitu penyerang berulangkali mengirimkan permintaan ke server dengan tujuan untuk membuat server sibuksampai hangus atau putus.Penyerang kemudian dapat dengan gampang mencuri atau menghancurkan data dalam jaringan[4].

Dengan semakin berkembangnya penggunaan jaringan komputer, para *attacker* mulai memikirkan cara bagaimana mendapatkan informasi penting melalui jaringan komputer. Kerentanan terdapat pada *packet broadcast* yang dikirim oleh *client*saat pertama kali terhubung ke jaringan yaitu proses awal permintaan *IPaddress* pada DHCP server. Hal ini bisa menjadi cela keamanan karena komputer lain akan mengetahui bahwa ada permintaan *IPaddress* oleh klienyang baru sehingga diperlukan protokol keamanan untuk mengantisipasi hal tersebut [5].

Penggunaan DHCP *Rogue*merupakan cara peretasan yang paling sederhana dimana *attacker* membuat DHCP palsu yang terhubung dengan jaringan intimembuat peretas dapat mengatur DHCP server palsu dengan akses penuh untuk mendistribusikan IP address ke klien, dan bukan hanya *IPaddress* saja, *attacker* juga mengganti *IPGateway* dan *IP Domain Name Server* (DNS) asli dengan *IPGateway* dan IP DNS yang dibuat sendiri untuk kemudian didistribusikan kepada klien yang melakukan permintaan *IP address* ke *DHCP Server*.

Pada proses ini, apa bila klien mendapat *IPGateway* dari DHCP Palsu maka *attacker* dapat membaca lalu lintas data yang dikirim oleh klien, selain itu apabila klien mendapatkan IP DNS dari DHCP Palsu, maka *attacker* dapat melakukan serangan yang dinamakan *phising* dengan mengirimkan *web* palsu, sehingga komputer klien mengisi data yang sebenarnya, kemudian data yang di-*input*-kan akan direkam untuk digunakan oleh *attacker*. Akses internet pada jaringansering mengalami kesulitan yang disebabkan oleh serangan kepada Server yang jalankan oleh *user* yang tidak sah karena kurang baiknya keamanan dalam jaringan. Beberapa kasus peretasan yang pernah terjadi akan dilampirkan pada tabel di bawah:

| No | Kasus             | Tahun | Keterangan                                                                 |  |  |  |  |  |  |  |  |  |
|----|-------------------|-------|----------------------------------------------------------------------------|--|--|--|--|--|--|--|--|--|
| 1  | BPJS Kesehatan    | 2021  | Situs milik Badan Penyelenggara Jaminan Sosial, yaitu bpjs-kesehatan.go.id |  |  |  |  |  |  |  |  |  |
|    |                   |       | diretas pada bulan Mei Tahun 2021 yang berdampak pada 279 juta data        |  |  |  |  |  |  |  |  |  |
|    |                   |       | penduduk Indonesia diketahui dan dijual .                                  |  |  |  |  |  |  |  |  |  |
| 2  | Asuransi BRI Life | 2021  | Asuransi BRI Lifejadi korban peretasan pada bulan Juli tahun 2021 dan      |  |  |  |  |  |  |  |  |  |
|    |                   |       | berdampak pada 2 juta data nasabah dalam format file PDF dan sekitar 463   |  |  |  |  |  |  |  |  |  |
|    |                   |       | ribu dokumen lainnya diketahui dan dijual.                                 |  |  |  |  |  |  |  |  |  |
| 3. | e-HAC Kemenkes    | 2021  | Aplikasi Electronic Health (e-HAC) buatan Kementrian Kesehatan             |  |  |  |  |  |  |  |  |  |

Table 1 Kasus Peretasan yang pernah terjadi

|  | (Kemenkes) diretas pada bulan Juli 2021 yang berdampak pada kebocoran       |
|--|-----------------------------------------------------------------------------|
|  | data 1,3 juta penduduk Indonesia yang tersimpan dalam aplikasi tersebut dan |
|  | pihak Kemenkes membenarkan kejadian tersebut dilakukan oleh mitra kerja     |
|  | yang lama.                                                                  |

Tujuan utama dari keamanan komputer yaitu melindungi perangkat komputer dalam suatu jaringan dengan cara mengamankan informasi yang berada dalam jaringan tersebut[6]

Untuk menjawab masalah keamanan dalam jaringan dan juga internet diharapkan metode DHCP snooping dapat membantu, dimana DHCP Snooping akan membedakan mana port yang dapat dipercaya (*Trusted Port*) dan port yang tidak dapat dipercaya (*Untrusted Port*) dalam meneruskan paket yang berisi FlagDHCP (DHCPOffer dan DHCPAcknowledge).

Terdapat *hardware* khusus dalam implementasi jaringan komputer, yang berfungsi menghubungkan beberapa komputer sekaligus dengan sumber jaringan, perangkat tersebut adalah *Switch*. *Switch* terbagi menjadi dua jenis, yaitu:

## a. Switch Unmanageable

Switch yang mampu mendistribusikan paket antara beberapa komputer yang terhubung ke suatu jaringan sama dan mengenal topologi jaringan dibanyak lapisan, memungkinkanpaketdidistribusilangsung sampai ke tujuan dengan cepat. Saat terhubung dengan sever dan *device* jaringan lain,perangkat ini akan bekerja secara otomatis. *Switch* ini memiliki kelemahan yaitu tidak bisa melakukan *setting*an konfigurasi dan hanya bisa bekerja dengan menggunakan konfigurasi yang terdapat dari pabrikan [7].

### b. Switch Manageable

Jenis *swutch* ini memiliki kesamaan fungsi dengan *switch unmanageable*tetapisudah mampu melakukan pengaturan konfigurasi pada saat memakai dan memiliki fitur tambahan. Fitur*Quality of Service*, seperti pengaturan *banwidth*yang mengutamakan data dikirim terlebih dahulu. Kemudianmemiliki fitur pemantauan kerja jaringan yang biasa disebut*Simple Network Management Protocol* (SNMP). Dan juga terdapat *Virtual Lokal Area Network* (VLAN)yang paling banyak dipakai. Dalam peningkatan keamanan,*switch* inilah yang dipakai dalammenjalankan konfigurasi *Switch Port Security*, dengan cara melakukan pemeriksaan akses dari masing-masing*device* yang terhubung dalam suatu jaringan [8].

Switch Port Security merupakan metode yang bisa dilakukan pada switch agar dapat memberikan akses hanya kepada klien yang Mac address-nya sudah tercatat dalam Mac address table sebuah switch, sehingga host lain yang tidak bertanggung jawab tidak akan mudah terhubung ke dalam jaringan menggunakan setiap port yang berada diswitch[9].Switch Port Security juga bisa dikatakan sebagai metode yang akan memperbolehkan user tertentu yang bisa mengakses jaringan melewati port yang disediakan di switch untuk mengamankan jaringan LAN (Local Area Network)[10]

Tujuan dari penelitian ini dapat merancang sebuah jaringan yang memiliki sistem keamanan yang mampu mencegah terjadinya serangan DHCP *Rogue* dan mencegah perangkat yang tidak dikenal untuk terhubung ke dalam jaringan.

#### **METODE PENELITIAN**

Penelitian ini memakaiaplikasi simulasi Cisco Packet Tracer 8.1.1. dengan metode yang dipakaiadalah metode*DHCP Snooping* dan metode *Switch Port Security*. Adapun rancangan pada topologi yang akan dibuat dalam penelitian ini menggunakan 2 buah *router* yang berfungsi sebagai server asli dan server palsu dalam pengujian DHCP *Snooping*. Dengan menggunakan 3 buah *switch* untuk membagi VLAN.

Kemudian 18 buah PC yang menjadi klien yang diizinkan terkoneksi dalam jaringan dan 6 buah laptop yang menjadi klien yang tidak diizinkan terkoneksi dalam jaringan untuk pengujian *Switch Port Security*.

Berikut langkah-langkah pengujian yang akan dilakukan:

- a. Merancang topologi dengan menggunakan software simulasi Cisco Packet Tracer
- b. Melakukan settingIP Address, Default Gateway, dan Domain Name Serverpada router
- c. Melakukan konfigurasi antara device seperti PC, Laptop, Router dan Switch
- d. Analisis perbandingan fungsi *DHCP Snoopingdan Switch Port Security*, sebelum dan sesudah penggunaan 2 metode keamanan jaringan tersebut
- e. Pengujian konektivitas jaringan digambarkan menggunakan*Flowchart* Penelitian yang ditunjukkan oleh gambar berikut:

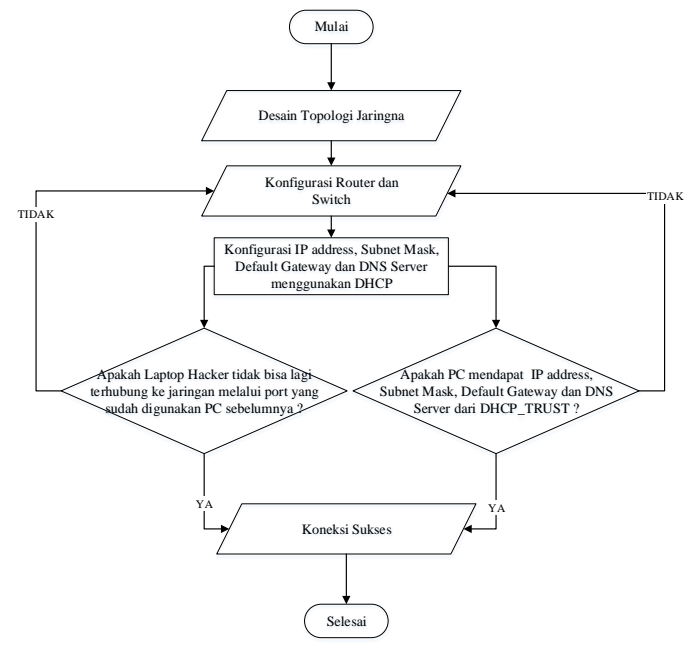

Gambar 1. Flowchart Simulasi

## HASIL DAN PEMBAHASAN

Perancangan topologi jaringan ditampilkan pada gambar dibawah:

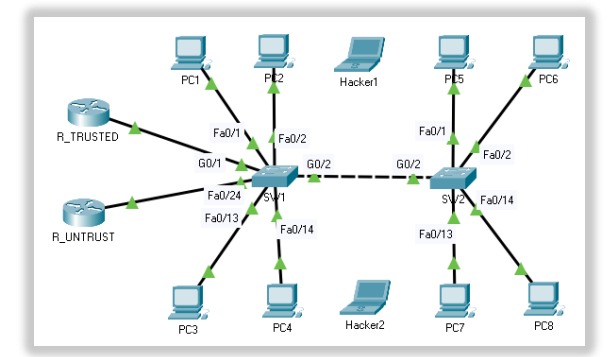

Gambar 2.RancanganTopologi Jaringan

Pada topologi di atas *Switch* akan dikonfigurasikan menggunakan 2 VLAN tanpa *DHCP Snooping* dan *Switch Port Security*, dan juga terdapat 2 Laptop *Hacker* yang berguna saat pengujian *Switch Port Security*. Berikut konfigurasi VLAN pada SW1 dan SW2:

| SW1                                            | SW2                                            |
|------------------------------------------------|------------------------------------------------|
|                                                |                                                |
| SWIZENABLE                                     | SW2/EINADLE                                    |
| SW1#CONF I                                     | SW2#CONF I                                     |
| SW1(config)#VLAN 10                            | SW2(config)#VLAN 10                            |
| SW1(config-vlan)#NAME RUANG1                   | SW2(config-vlan)#NAME RUANG1                   |
| SW1(config-vlan)#VLAN 20                       | SW2(config-vlan)#VLAN 20                       |
| SW1(config-vlan)#NAME RUANG2                   | SW2(config-vlan)#NAME RUANG2                   |
| SW1(config-vlan)#EXIT                          | SW2(config-vlan)#EXIT                          |
| SW1(config)#INT RANGE FA0/1-12                 | SW2(config)#INT RANGE FA0/1-12                 |
| SW1(config-if-range)#SWITCHPORT ACCESS VLAN 10 | SW2(config-if-range)#SWITCHPORT ACCESS VLAN 10 |
| SW1(config-if-range)#SWITCHPORT MODE ACCESS    | SW2(config-if-range)#SWITCHPORT MODE ACCESS    |
| SW1(config-if-range)#INT RANGE FA0/13-23       | SW2(config-if-range)#INT RANGE FA0/13-24       |
| SW1(config-if-range)#SWITCHPORT ACCESS VLAN 20 | SW2(config-if-range)#SWITCHPORT ACCESS VLAN 20 |
| SW1(config-if-range)#SWITCHPORT MODE ACCESS    | SW2(config-if-range)#SWITCHPORT MODE ACCESS    |
| SW1(config-if-range)#INT RANGE G0/1-2          | SW2(config-if-range)#INT RANGE G0/1-2          |
| SW1(config-if-range)#SWITCHPORT MODE TRUNK     | SW2(config-if-range)#SWITCHPORT MODE TRUNK     |
| SW1(config-if-range)#EXIT                      | SW2(config-if-range)#EXIT                      |
| SW1(config)#INT FA0/24                         | SW2(config)#EXIT                               |
| SW1(config-if)#SW MODE TRUNK                   | SW2#                                           |
| SW1(config-if)#EXIT                            |                                                |
| SW1(config)#EXIT                               |                                                |

Tabel 1. Konfigurasi VLAN

Pada tabel konfigurasi di atas dibuat 2 VLAN pada masing-masing *Switch*, yang pertama *VLAN* dengan ID 10 menggunakan *VLAN Name* RUANG1 dan VLAN dengan ID 20 menggunakan *VLAN Name* Ruang2. Untuk pembagian Port pada SW1, VLAN 10 masuk dalam rentang *port* Fa0/1 sampai Fa0/12 dan *VLAN* 20 masuk dalam rentang *port* Fa0/13 sampai Fa0/23. Port Fa0/24 tidak masuk dalam pembagian *VLAN* karena *port* tersebut akan digunakan untuk menghubungkan SW1 dengan R\_Untrust sebagai *DHCP* yang tidak dapat dipercaya. Untuk pembagian *port* pada SW2, *VLAN* 10 masuk dalam rentang *port* Fa0/1 sampai Fa0/12 dan VLAN 20 masuk dalam rentang *port* pada SW2, *VLAN* 10 masuk dalam rentang *port* Fa0/1 sampai Fa0/12 dan *VLAN* 20 masuk dalam rentang *port* pada SW2, *VLAN* 10 masuk dalam rentang *port* Fa0/1 sampai Fa0/12 dan *VLAN* 20 masuk dalam rentang *port* pada SW2, *VLAN* 10 masuk dalam rentang *port* Fa0/1 sampai Fa0/12 dan *VLAN* 20 masuk dalam rentang *port* pada SW2, *VLAN* 10 masuk dalam rentang *port* Fa0/1 sampai Fa0/12 dan *VLAN* 20 masuk dalam rentang *port* Fa0/13 sampai Fa0/24. Konfigurasi *DHCP Trusted* dan *DHCP Untrust* pada Router sebagai berikut:

Tabel 2. Konfigurasi DHCP Trusted dan DHCP Untrust

| DHCP Trusted                                   | DHCP Untrust                                   |
|------------------------------------------------|------------------------------------------------|
| R_Trusted>ENABLE                               | R_Untrust>ENABLE                               |
| R_Trusted#CONF T                               | R_Untrust#CONF T                               |
| R_Trusted(config)#INT G0/0                     | R_Untrust(config)#INT G0/0                     |
| R_Trusted(config-if)#NO SHUTDOWN               | R_Untrust(config-if)#NO_SHUTDOWN               |
| R_Trusted(config-if)#EXIT                      | R_Untrust(config-if)#EXIT                      |
| R_Trusted(config)#INT G0/0.10                  | R_Untrust(config)#INT G0/0.10                  |
| R_Trusted(config-subif)#ENCAPSULATION DOT1Q 10 | R_Untrust(config-subif)#ENCAPSULATION DOT1Q 10 |
| R_Trusted(config-subif)#IP ADD 192.168.10.1    | R_Untrust(config-subif)#IP ADD 210.0.10.1      |
| 255.255.255.0                                  | 255.255.255.0                                  |
| R_Trusted(config-subif)#EXIT                   | R_Untrust(config-subif)#EXIT                   |
| R_Trusted(config)#INT G0/0.20                  | R_Untrust(config)#INT G0/0.20                  |
| R_Trusted(config-subif)#ENCAPSULATION DOT1Q 20 | R_Untrust(config-subif)#ENCAPSULATION DOT1Q 20 |
| R_Trusted(config-subif)#IP ADD 192.168.20.1    | R_Untrust (config-subif)#IP ADD 210.0.20.1     |
| 255.255.255.0                                  | 255.255.255.0                                  |
| R_Trusted(config-subif)#EXIT                   | R_Untrust(config-subif)#EXIT                   |
| R_Trusted(config)#IP DHCP POOL RUANG1          | R_Untrust(config)#IP DHCP POOL RUANG1          |
| R_Trusted(dhcp-config)#NETWORK 192.168.10.0    | R_Untrust(dhcp-config)#NETWORK 210.0.10.0      |

| JTIF | Jurnal | INOVA | <b>TIF</b> Wira | Wacana | Vol. | 01 No. | 03, | Desember | 2022, | 187- | 196 |
|------|--------|-------|-----------------|--------|------|--------|-----|----------|-------|------|-----|
|------|--------|-------|-----------------|--------|------|--------|-----|----------|-------|------|-----|

| 255.255.255.0                               | 255.255.255.0                             |
|---------------------------------------------|-------------------------------------------|
| R_Trusted(dhcp-config)#DEFAULT-ROUTER       | R_Untrust(dhcp-config)#DEFAULT-ROUTER     |
| 192.168.10.1                                | 210.0.10.1                                |
| R_Trusted(dhcp-config)#DNS-SERVER 8.8.8.8   | R_Untrust(dhcp-config)#DNS-SERVER 1.1.1.1 |
| R_Trusted(dhcp-config)#EXIT                 | R_Untrust(dhcp-config)#EXIT               |
| R_Trusted(config)#IP DHCP POOL RUANG2       | R_Untrust(config)#IP DHCP POOL RUANG2     |
| R_Trusted(dhcp-config)#NETWORK 192.168.20.0 | R_Untrust(dhcp-config)#NETWORK 210.0.20.0 |
| 255.255.255.0                               | 255.255.255.0                             |
| R_Trusted(dhcp-config)#DEFAULT-ROUTER       | R_Untrust(dhcp-config)#DEFAULT-ROUTER     |
| 192.168.20.1                                | 210.0.20.1                                |
| R_Trusted(dhcp-config)#DNS-SERVER 8.8.8.8   | R_Untrust(dhcp-config)#DNS-SERVER 1.1.1.1 |
| R_Trusted(dhcp-config)#EXIT                 | R_Untrust(dhcp-config)#EXIT               |
| R_Trusted(config)#                          | R_Untrust(config)#                        |

*IP Address* dari PC1hingga PC8 di-*setting* memakai DHCP dan *IP-address* yang didapat oleh beberapa PC tersebut akan berbeda sehingga ada beberapa PC yang mendapat IP dari *DHCP Trusted* dan ada juga yang mendapat IP dari *DHCP Untrust*.

| Device      | VLAN Id | IP Address   | Subnetmask    | Gateway      | DNS     |  |  |  |  |  |  |  |
|-------------|---------|--------------|---------------|--------------|---------|--|--|--|--|--|--|--|
| D. Trusted  | 10      | 192.168.10.1 | 255.255.255.0 | 192.168.10.1 | 8.8.8.8 |  |  |  |  |  |  |  |
| K_IIusieu — | 20      | 192.168.20.1 | 255.255.255.0 | 192.168.20.1 | 8.8.8.8 |  |  |  |  |  |  |  |
| D Untrust   | 10      | 210.0.10.1   | 255.255.255.0 | 210.0.10.1   | 1.1.1.1 |  |  |  |  |  |  |  |
| K_Olluusi   | 20      | 210.0.20.1   | 255.255.255.0 | 210.0.20.1   | 1.1.1.1 |  |  |  |  |  |  |  |
| PC1         | 10      | 192.168.10.3 | 255.255.255.0 | 192.168.10.1 | 8.8.8.8 |  |  |  |  |  |  |  |
| PC2         | 10      | 210.0.20.7   | 255.255.255.0 | 210.0.20.1   | 1.1.1.1 |  |  |  |  |  |  |  |
| PC3         | 20      | 192.168.20.7 | 255.255.255.0 | 192.168.20.1 | 8.8.8.8 |  |  |  |  |  |  |  |
| PC4         | 20      | 192.168.20.3 | 255.255.255.0 | 192.168.20.1 | 8.8.8.8 |  |  |  |  |  |  |  |
| PC5         | 10      | 192.168.10.6 | 255.255.255.0 | 192.168.10.1 | 8.8.8.8 |  |  |  |  |  |  |  |
| PC6         | 10      | 210.0.10.2   | 255.255.255.0 | 210.0.10.1   | 1.1.1.1 |  |  |  |  |  |  |  |
| PC7         | 20      | 192.168.20.3 | 255.255.255.0 | 192.168.20.1 | 8.8.8.8 |  |  |  |  |  |  |  |
| PC8         | 20      | 210.0.20.6   | 255.255.255.0 | 210.0.20.1   | 1.1.1.1 |  |  |  |  |  |  |  |

Tabel 3. Konfigurasi IP-Address Sebelum MemakaiDHCP-Snooping

Pada tabel konfigurasi di atas dapat dilihat ada beberapa PC diantaranya PC1, PC3, PC4, PC5 dan PC7 mendapat *IPAddress*, *Gateway* dan *Domain Name Server* dari *DHCP Trusted* sedangkan beberapa PC mendapat *IP Address*, *Gateway* dan *Domain Name Server* dari *DHCP Untrust*.

| 🔻 PC2                   |                            | - C                      | x c | ₹ PC5                                     |                        | - D >                    | ĸ |
|-------------------------|----------------------------|--------------------------|-----|-------------------------------------------|------------------------|--------------------------|---|
| Physical Config Desktop | Programming Attributes     |                          |     | Physical Config Desktop                   | Programming Attributes |                          |   |
| IP Configuration        |                            |                          | ×   | IP Configuration                          |                        | ×                        | 1 |
| Interface FastEthernet  | 0                          |                          | ~   | Interface FastEtherne<br>IP Configuration | ətO                    | ~                        |   |
| DHCP                    | <ul> <li>Static</li> </ul> | DHCP request successful. |     | DHCP                                      | ⊖ Static               | DHCP request successful. |   |
| IPv4 Address            | 210.0.10.7                 |                          |     | IPv4 Address                              | 192.168.10.6           |                          |   |
| Subnet Mask             | 255.255.255.0              |                          |     | Subnet Mask                               | 255.255.255.0          |                          |   |
| Default Gateway         | 210.0.10.1                 |                          |     | Default Gateway                           | 192.168.10.1           |                          |   |
| DNS Server              | 1.1.1.1                    |                          |     | DNS Server                                | 8.8.8.8                |                          |   |

JTIF | Jurnal INOVATIF Wira Wacana Vol. x No. x, Bulan Tahun, hlm

| R PC8                                    |                        | _                        |   | 🐙 PC6                                       |                            | – 🗆 X                   |
|------------------------------------------|------------------------|--------------------------|---|---------------------------------------------|----------------------------|-------------------------|
| Physical Config Desktop                  | Programming Attributes |                          |   | Physical Config Desktop                     | Programming Attributes     |                         |
| IP Configuration                         |                        |                          | × | IP Configuration                            |                            | ×                       |
| Interface FastEthern<br>IP Configuration | etÜ                    |                          | ~ | Interface FastEthernet0<br>IP Configuration |                            | ~                       |
| DHCP                                     | O Static               | DHCP request successful. |   | OHCP                                        | <ul> <li>Static</li> </ul> | DHCP request successful |
| IPv4 Address                             | 210.0.20.6             |                          |   | IPv4 Address                                | 210.0.10.2                 |                         |
| Subnet Mask                              | 255.255.255.0          |                          |   | Subnet Mask                                 | 255.255.255.0              |                         |
| Default Gateway                          | 210.0.20.1             |                          |   | Default Gateway                             | 210.0.10.1                 |                         |
| DNS Server                               | 1.1.1.1                |                          |   | DNS Server                                  | 1.1.1.1                    |                         |

Gambar 3. Pengujian PC tanpa DHCP Snooping

Konfigurasi *IP Address* sebelum menggunakan *Switch Port Security* akan dipaparkan dalam tabel berikut:

| Tabel 4. KonfigurasiIP AddressSebelum Menggunakan Switch Port Security |                |              |        |                |  |  |  |  |  |  |
|------------------------------------------------------------------------|----------------|--------------|--------|----------------|--|--|--|--|--|--|
| Device                                                                 | MAC Address    | IP Address   | Port   | Status         |  |  |  |  |  |  |
| PC1                                                                    | 0040.0b3a.d624 | 192.168.10.4 | Fa0/1  | Dikenali       |  |  |  |  |  |  |
| PC2                                                                    | 0060.47cd.e597 | 210.0.20.7   | Fa0/2  | Dikenali       |  |  |  |  |  |  |
| PC3                                                                    | 000a.41b2.8d40 | 192.168.20.7 | Fa0/13 | Dikenali       |  |  |  |  |  |  |
| PC4                                                                    | 000a.f396.4d3d | 192.168.20.2 | Fa0/14 | Dikenali       |  |  |  |  |  |  |
| PC5                                                                    | 0002.4ab0.8892 | 192.168.10.6 | Fa0/1  | Dikenali       |  |  |  |  |  |  |
| PC6                                                                    | 0001.6409.e056 | 210.0.10.2   | Fa0/2  | Dikenali       |  |  |  |  |  |  |
| PC7                                                                    | 0001.96bb.9ea9 | 192.168.20.3 | Fa0/13 | Dikenali       |  |  |  |  |  |  |
| PC8                                                                    | 0003.e4c0.4b30 | 210.0.20.6   | Fa0/14 | Dikenali       |  |  |  |  |  |  |
| Hacker1                                                                | 0004.9a15.6d51 | 192.168.10.5 | Fa0/2  | Tidak Dikenali |  |  |  |  |  |  |
| Hacker2                                                                | 00d0.bca5.0956 | 192.168.20.6 | Fa0/13 | Tidak Dikenali |  |  |  |  |  |  |

Pada tabel permintaan*IP address* oleh Laptop *Hacker* di atas, terlihat bahwa para *Hacker* berhasil mendapat *IP address* dari *DHCP server* menggunakan port Fa0/2 milik PC2 pada SW1 dan port Fa0/13 milik PC7 pada SW2.

| 🤻 Hacker1        |               |             |            |                         | _  | ×      | 🤻 Hacker2   |        |               |                      |    |                    | -   | × |
|------------------|---------------|-------------|------------|-------------------------|----|--------|-------------|--------|---------------|----------------------|----|--------------------|-----|---|
| Physical Config  | Desktop       | Programming | Attributes |                         |    |        | Physical    | Config | Desktop       | Programming Attribut | es |                    |     |   |
| IP Configuration |               |             |            |                         |    | ×      | IP Configur | ation  |               |                      |    |                    |     | × |
| Interface        | FastEthernet0 |             |            |                         |    | $\sim$ | Interface   | ration | FastEthernet0 |                      |    |                    |     | ~ |
|                  |               | 0.94        | atic       | DHCP request success    | u. |        |             |        |               | ○ Static             | r  | HCP request succes | ful |   |
| IPv4 Address     |               | 192.1       | 68.10.5    | Differ request sideossi | u. |        | IPv4 Add    | ress   |               | 192.168.20.6         |    |                    |     |   |
| Subnet Mask      |               | 255.2       | 55.255.0   |                         |    | 511    | Subnet N    | lask   |               | 255.255.255.0        |    |                    |     |   |
| Default Gateway  |               | 192.1       | 68.10.1    |                         |    |        | Default 0   | ateway |               | 192.168.20.1         |    |                    |     |   |
| DNS Server       |               | 8.8.8.      | 8          |                         |    |        | DNS Ser     | ver    |               | 8.8.8.8              |    |                    |     |   |

Gambar 4. Pengujian Laptop Hacker tanpa Switch Port Security

Hasil perancangan simulasi jaringan komputer dengan mengonfigurasiSwitch menggunakan DHCP Snooping.

Berikut konfigurasi DHCP Snooping pada SW1:

```
SW1>ENABLE
SW1#CONF T
Enter configuration commands, one per line. End with CNTL/Z.
SW1(config)#IP DHCP SNOOPING VLAN 10,20
SW1(config)#NO IP DHCP SNOOPING INFORMATION OPTION
SW1(config)#IP DHCP SNOOPING
SW1(config)#INT G0/1
SW1(config-if)#DESCRIPTION "DHCP TRUSTED"
```

```
SW1(config-if)#IP DHCP SNOOPING
SW1(config)#INT G0/1
SW1(config-if)#IP DHCP SNOOPING TRUST
SW1(config-if)#EXIT
SW1(config)#
```

Pada konfigurasi di atas, perintah *IP DHCP Snooping* mengaktifkan metode keamanan *DHCPSnooping* dan hanya *port* G0/1 yang dapat dipercaya sebagai *DHCP server* dengan deskripsi *DHCP TRUSTED*.

Hasil dari konfigurasi ditampilkan pada tabel di bawah:

Tabel 5. Konfigurasi IP-Address Sesudah Menggunakan DHCP-Snooping

| Device    | VLAN ID | IP Address   | Subnetmask    | Gateway      | DNS     |
|-----------|---------|--------------|---------------|--------------|---------|
| R_Trusted | 10      | 192.168.10.1 | 255.255.255.0 | 192.168.10.1 | 8.8.8.8 |
|           | 20      | 192.168.20.1 | 255.255.255.0 | 192.168.20.1 | 8.8.8.8 |
| R_Untrust | 10      | 210.0.10.1   | 255.255.255.0 | 210.0.10.1   | 1.1.1.1 |
|           | 20      | 210.0.20.1   | 255.255.255.0 | 210.0.20.1   | 1.1.1.1 |
| PC1       | 10      | 192.168.10.4 | 255.255.255.0 | 192.168.10.1 | 8.8.8.8 |
| PC2       | 10      | 192.168.10.5 | 255.255.255.0 | 192.168.10.1 | 8.8.8.8 |
| PC3       | 20      | 192.168.20.7 | 255.255.255.0 | 192.168.20.1 | 8.8.8.8 |
| PC4       | 20      | 192.168.20.2 | 255.255.255.0 | 192.168.20.1 | 8.8.8.8 |
| PC5       | 10      | 192.168.10.6 | 255.255.255.0 | 192.168.10.1 | 8.8.8.8 |
| PC6       | 10      | 192.168.10.3 | 255.255.255.0 | 192.168.10.1 | 8.8.8.8 |
| PC7       | 20      | 192.168.20.3 | 255.255.255.0 | 192.168.20.1 | 8.8.8.8 |
| PC8       | 20      | 192.168.20.6 | 255.255.255.0 | 192.168.20.1 | 8.8.8.8 |

| 🧶 РС2                   |                            | - 0                      | ×      | ₹ PC5                   |                        | - 🗆 X                    |
|-------------------------|----------------------------|--------------------------|--------|-------------------------|------------------------|--------------------------|
| Physical Config Deskto  | p Programming Attributes   |                          |        | Physical Config Desktop | Programming Attributes |                          |
| IP Configuration        |                            |                          | ×      | IP Configuration        |                        | ×                        |
| Interface FastEther     | net0                       |                          | $\sim$ | Interface FastEthernet  | )                      | ~                        |
| DHCP                    | Static                     | DHCP request successful. |        | DHCP                    | ◯ Static               | DHCP request successful. |
| IPv4 Address            | 192.168.10.5               |                          |        | IPv4 Address            | 192.168.10.6           |                          |
| Subnet Mask             | 255.255.255.0              |                          |        | Subnet Mask             | 255.255.255.0          |                          |
| Default Gateway         | 192.168.10.1               |                          |        | Default Gateway         | 192.168.10.1           |                          |
| DNS Server              | 8.8.8.8                    |                          |        | DNS Server              | 8.8.8.8                |                          |
| ₹ PC6                   |                            | - 0                      | ×      | ₹ PC8                   |                        | – 🗆 X                    |
| Physical Config Desktop | Programming Attributes     |                          |        | Physical Config Desktop | Programming Attributes |                          |
| IP Configuration        |                            |                          | ×      | IP Configuration        |                        | ×                        |
| Interface FastEtherne   | tO                         |                          | ~      | Interface FastEthernel  | 0                      | ~                        |
| DHCP                    | <ul> <li>Static</li> </ul> | DHCP request successful  |        | OHCP                    | ◯ Static               | DHCP request successful. |
| IPv4 Address            | 192.168.10.3               |                          |        | IPv4 Address            | 192.168.20.6           |                          |
| Subnet Mask             | 255.255.255.0              |                          |        | Subnet Mask             | 255.255.255.0          |                          |
| Default Gateway         | 192.168.10.1               |                          |        | Default Gateway         | 192.168.20.1           |                          |
| DNS Server              | 8.8.8.8                    |                          |        | DNS Server              | 8.8.8.8                |                          |

Gambar 5. Pengujian PC setelah menggunakan DHCP Snooping

Berdasarkan hasil konfigurasi *DHCP Snooping* di atas, dapat dilihat bahwa semua PC berhasil mendapat *IP Address,DNS server*dan*Gateway*dari *DHCPTrusted* atau *Server* yang dipercaya, kemudian PC2, PC6 dan PC8 tidak lagi mendapat *IP Address,DNS server*dan*Gateway* dari *DHCP Untrusted* atau *Server* yang tidak dipercaya.

Untuk implementasi Switch Port Security pada SW1 dan SW2ditampilkan pada tabel di bawah:

Tabel 6. konfigurasi Switch Port Security

JTIF | Jurnal INOVATIF Wira Wacana Vol. x No. x, Bulan Tahun, hlm

| SW1                                          | SW2                                          |  |  |  |  |
|----------------------------------------------|----------------------------------------------|--|--|--|--|
| SW1>ENABLE                                   | SW2>ENABLE                                   |  |  |  |  |
| SW1#CONF T                                   | SW2#CONF T                                   |  |  |  |  |
| SW1(config)#INT RANGE FA0/1-12               | SW2(config)#INT RANGE FA0/1-12               |  |  |  |  |
| SW1(config-if-range)#SWICHPORT PORT-SECURITY | SW2(config-if-range)#SWICHPORT PORT-SECURITY |  |  |  |  |
| SW1(config-if-range)#SWICHPORT PORT-SECURITY | SW2(config-if-range)#SWICHPORT PORT-SECURITY |  |  |  |  |
| MAC-ADD STICKY                               | MAC-ADD STICKY                               |  |  |  |  |
| SW1(config-if-range)#SWICHPORT PORT-SECURITY | SW2(config-if-range)#SWICHPORT PORT-SECURITY |  |  |  |  |
| MAX 1                                        | MAX 1                                        |  |  |  |  |
| SW1(config-if-range)#SWICHPORT PORT-SECURITY | SW2(config-if-range)#SWICHPORT PORT-SECURITY |  |  |  |  |
| VIOLATION PROTECT                            | VIOLATION RESTRICT                           |  |  |  |  |
| SW1(config-if-range)#EXIT                    | SW2(config-if-range)#EXIT                    |  |  |  |  |
| SW1(config)#INT RANGE FA0/13-23              | SW2(config)#INT RANGE FA0/12-24              |  |  |  |  |
| SW1(config-if-range)#SWICHPORT PORT-SECURITY | SW2(config-if-range)#SWICHPORT PORT-SECURITY |  |  |  |  |
| SW1(config-if-range)#SWICHPORT PORT-SECURITY | SW2(config-if-range)#SWICHPORT PORT-SECURITY |  |  |  |  |
| MAC-ADD STICKY                               | MAC-ADD STICKY                               |  |  |  |  |
| SW1(config-if-range)#SWICHPORT PORT-SECURITY | SW2(config-if-range)#SWICHPORT PORT-SECURITY |  |  |  |  |
| MAX 1                                        | MAX 1                                        |  |  |  |  |
| SW1(config-if-range)#SWICHPORT PORT-SECURITY | SW2(config-if-range)#SWICHPORT PORT-SECURITY |  |  |  |  |
| VIOLATION RESTRICK                           | VIOLATION SHUTDOWN                           |  |  |  |  |
| SW1(config-if-range)#EXIT                    | SW2(config-if-range)#EXIT                    |  |  |  |  |
| SW1(config)#                                 | SW2(config)#                                 |  |  |  |  |

Pada konfigurasi di atas, masing-masing *switch* dibagi 2 *violation*, pada SW1 VLAN10 menggunakan *violation Protect* dan VLAN20 menggunakan *violation Restrict*, kemudian pada SW2 VLAN10 menggunakan *violation Restrict* dan VLAN20 menggunakan *violation Shutdown*. Untuk *mac-address* dibaca denganotomatis bagi perangkat yang tersambung pertama kali dengan *port*pada *switch*menggunakan metode *Sticky*. kemudian perintah *SwitchportPort-Security* Max 1 berarti membatasi jumlah *mac address* yang boleh menggunakan setiap *port* yang ada, dalam hal ini hanya boleh 1 *mac address* saja yang boleh tersambung menggunakan setiap *port*. Berdasarkan konfigurasi setelah penggunaan *Switch Port Security*, hasil konfigurasi ditampilkan pada gambar di bawah:

|                                                                                                    | - | × | ₹ \$W2                                                                                                    | - | × |
|----------------------------------------------------------------------------------------------------|---|---|----------------------------------------------------------------------------------------------------|---|---|
| Physical Config <u>CLI</u> Attributes                                                                                                    |   |   | Physical Config CLI Attributes                                                                                                    |   |   |
| IOS Command Line Interface                                                                                                    |   |   | IOS Command Line Interface                                                                                                    |   |   |
| SM188HOW DORT INT FA0/2         Port Security       : Enabled         Port Status       : Secure-up         Violation Mode       : Protect         Aging Time       : 0 mins         Aging Type       : Dasolation         SecureStatic Address Aging       : Dasoled         Maximum MAC Addresses       : 1         Total MAC Addresses       : 1         Configured MAC Addresses       : 0         Sticky MAC Addresses       : 0         SecureSto Cadress Vian       : 0004.\$A15.¢D51:10         Secure Motaces       : 0 |   | ~ | SW15SHOW DORT INF FA0/13         Port Security       : Enabled         Port Status       : Secure-shutdown         Violation Mode       : Shutdown         Aging Time       : O mins         Aging Time       : Datosource         SecureScatc Address Aging       : Dissoled         Haximum HAC Addresses       : 1         Total HAC Addresses       : 0         Sticky HAC Addresses       : 0         Sticky HAC Addresses       : 1         Last Source Address'       : 1         Last Source Address'       : 0         SecureScatc C Address'       : 1 |   | ^ |

Gambar 6. Hasil Konfigurasi Laptop Hacker setelah menggunakan Switch Port-Security

Terlihat *port interface* Fa0/2 pada*switch* SW1 memilikijumlah maksimum *mac address* sesuai dengan yang sdah diatur dan *violatian*-nya adalah *protect*. *Violation*ini tidak memutuskan koneksi tetapi data akan tetap di drop dan pelanggaran tidak di hitung, berbeda dengan *port* Fa0/13 pada SW2, *violation shutdown* akan otomatis memutuskan koneksi dan menghitung pelanggaran yang terjadi.

## **KESIMPULAN**

Berdasarkan hasil pengujian dalam rancangansimulasi maka dapat disimpulkan:

a. Penggunaan metode keamanan DHCP Snooping dapat mengatasi masalah DHCP Untrusted atau DHCP Server yang tidak dapat dipercaya dengan cara menentukan port yang bisa dipercaya dengan hasil

pengujian bahwa setiap PC yang ada pada simulasi jaringan tidak lagi mendapat *IP Address*, *DNS server*, dan *Gateway* dari *DHCP Untrusted* atau *Server* yang tidak dipercayadengan hasil persentase pengujian sebelum adanya *DHCP Snooping* sebesar 62,5% PC yang mendapat *IP Address*, *Gateway* dan *DNS server* dari *DHCP Trusted* dan 32,5% PC yang mendapat *IP Address*, *Gateway* dan *DNS server* dari *DHCP Untrusted* atau *Server* yang tidak dipercaya, Kemudian setelah adanya *DHCP Snooping*, hasil persentase jumlah PC yang mendapat *IP Address*, *Gateway* dan *DNS server* dari *DHCP Trusted* atau *Server* yang tidak dipercaya, Kemudian setelah adanya *DHCP Snooping*, hasil persentase jumlah PC yang mendapat *IP Address*, *Gateway* dan *DNS server* dari *DHCP Trust* adalah 100%.

b. Penggunaan metode Switch Port Security dapat mengatasi user asing yang ingin masuk dalam sebuah jaringan menggunakan port yang sudah digunakan oleh PC yang macaddress-nya sudah tercatat dalam macaddress tabel sebuah switchdengan cara membatasi jumlah maksimal mac address yang boleh terkoneksi pada setiap port dan menggunakan violation atau penanganan jika terjadi pelanggaran. Hasil persentase pengujian jumlah laptop Hacker yang berhasil terkoneksi ke jaringan sebelum adanya Switch Port Securityadalah 100% dan hasil persentase pengujian setelah adanya Switch Port Security, jumlah laptop Hacker yang berhasil terkoneksi kedalam jaringan adalah 0%.

## **DAFTAR PUSTAKA**

- [1] Z. Miftah, "Simulasi Keamanan Jaringan Dengan Metode DHCP Snooping Dan VLAN," *Fakt. Exacta*, vol. 11, no. 2, p. 167, 2018, doi: 10.30998/faktorexacta.v11i2.2456.
- [2] D. Kurnia, "Analisis Serangan DHCP Starvation Attack pada Router OS Mikrotik," J. Ilm. Core IT Community Res. Inf. Technol., vol. 8, no. 5, pp. 12–17, 2020.
- [3] N. Sarip and A. Setyanto, "Filter Paket Berdasarkan Differentiated Services Code Point untuk Pencegahan Serangan DHCP Starvation Packet," *J. Pekommas*, vol. 4, no. 2, p. 137, 2019, doi: 10.30818/jpkm.2019.2040204.
- [4] I. Anugrah and R. H. Rahmanto, "Sistem Keamanan Jaringan Local Area Network Menggunakan Teknik De-Militarized Zone," *PIKSEL Penelit. Ilmu Komput. Sist. Embed. Log.*, vol. 5, no. 2, pp. 91–106, 2018, doi: 10.33558/piksel.v5i2.271.
- [5] K. Al Fikri and Djuniadi, "Keamanan Jaringan Menggunakan Switch Port Security," *Tek. Inform. dan Sist. Inf.*, vol. 2, pp. 302–307, 2021.
- [6] M. S. Hasibuan, "Keylogger Pada Aspek Keamanan Komputer," vol. 03, pp. 8–15, 2016.
- [7] O. K. Sulaiman, "Analisis Sistem Keamanan Jaringan Dengan Menggunakan Switch Port Security," *Comput. Eng. Syst. Sci.*, vol. 1, no. 1, pp. 9–14, 2016.
- [8] S. Sudaryanto, "Implementation Port Security for Security Systems Network at the Computing Laboratory of Adisutjipto College of Technology," *Conf. Senat. STT Adisutjipto Yogyakarta*, vol. 4, 2018, doi: 10.28989/senatik.v4i0.239.
- [9] T. Ariyadi, "Desain Keamanan DHCP Snooping Untuk Mengurangi Serangan Local Area Network (LAN)," *Jusikom*, vol. 2, no. 1, pp. 28–29, 2017.
- [10] S. S. Zara, A. M. Elhanafi, and ..., "Permodelan Jaringan Wan Dengan Teknologi Frame Relay Dengan Memanfaatkan Switch Port Security Sebagai Sistem Keamanan Jaringan," Semin. Nas. Teknol. Inf. Komun. Ke-7, 2020, [Online]. Available: http://prosiding.snastikom.com/index.php/SNASTIKOM2020/article/view/66